# Como reservar um material que está emprestado

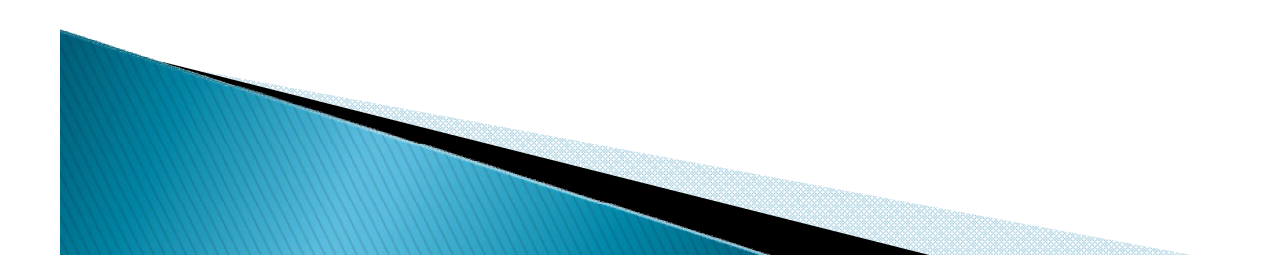

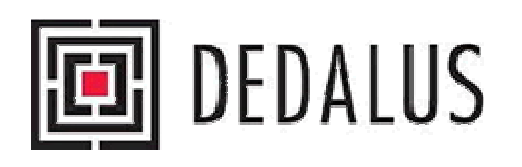

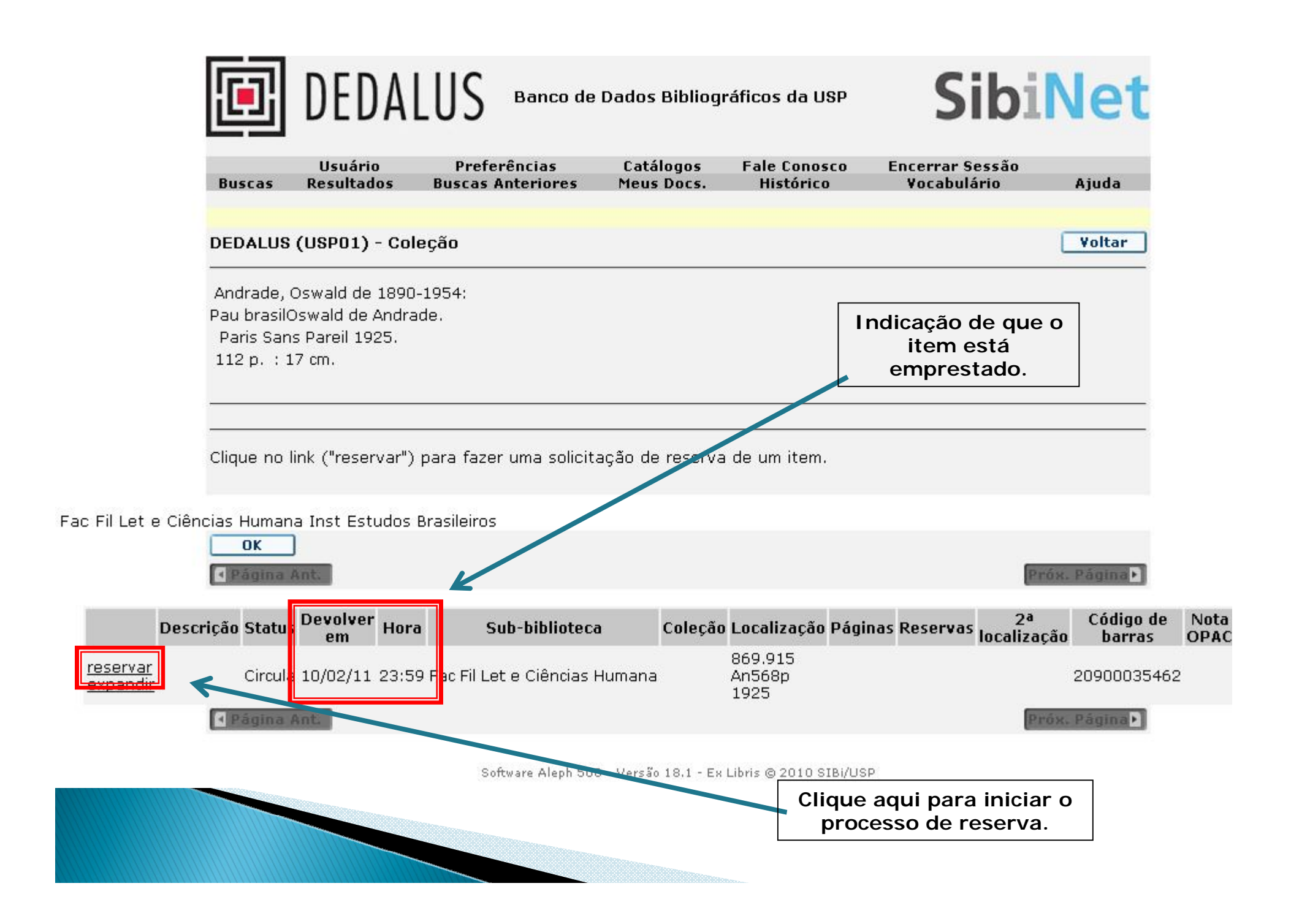

| D                  | EDALU        | S Banco de Da        | dos Bibliográf    | icos da USP  | Sibi            | Net   |  |
|--------------------|--------------|----------------------|-------------------|--------------|-----------------|-------|--|
| Identificação      |              | Preferências         | Catálogos         | Fale Conosco | Encerrar Sessão |       |  |
| Buscas             | Resultados   | Buscas Anteriores    | Meus Docs.        | Histórico    | Vocabulário     | Ajuda |  |
| Para criar um      | pedido de re | serva, você primeiro | o precisa se io   | dentificar.  |                 |       |  |
| Nº USP do Usuário: |              |                      | Digite seu N. USP |              |                 |       |  |
| Senha:             |              |                      | Digite sua senha  |              |                 |       |  |
| OK Ca              | ncelar       |                      |                   |              |                 |       |  |

Software Aleph 500 - Versão 18.1 - Ex Libris © 2010 SIBi/USP

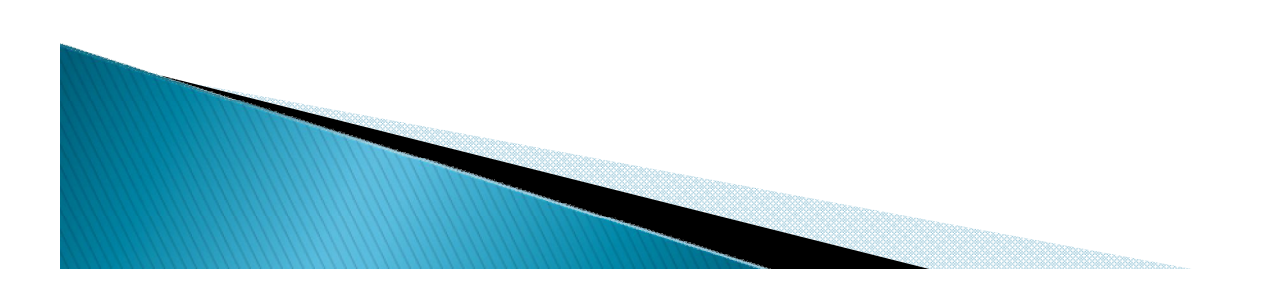

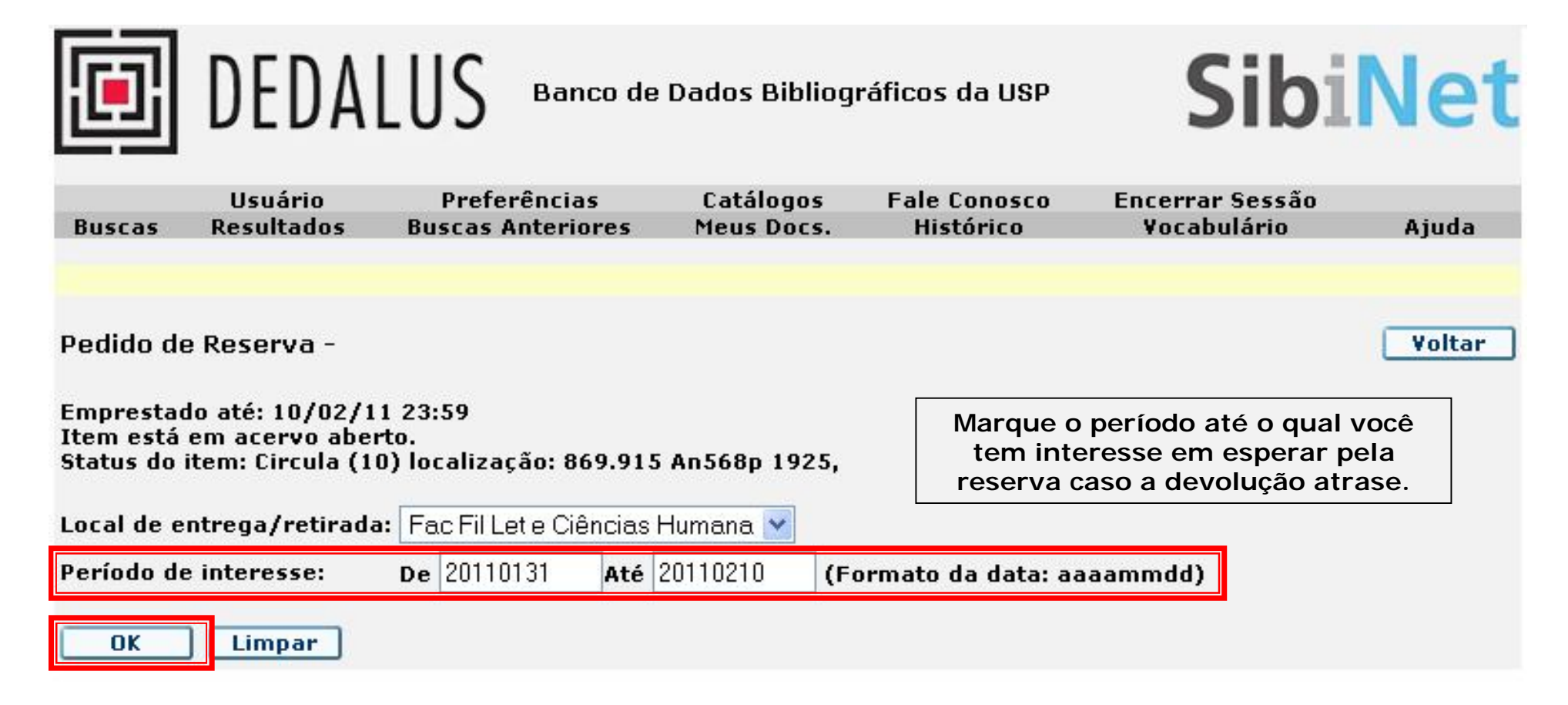

Software Aleph 500 - Versão 18.1 - Ex Libris @ 2010 SIBi/USP

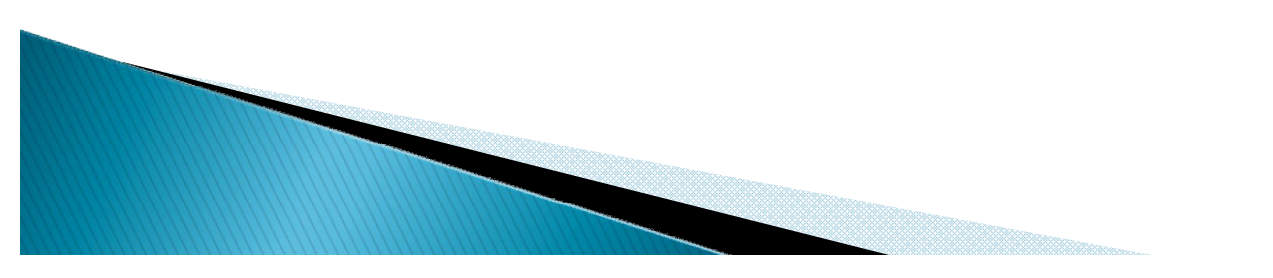

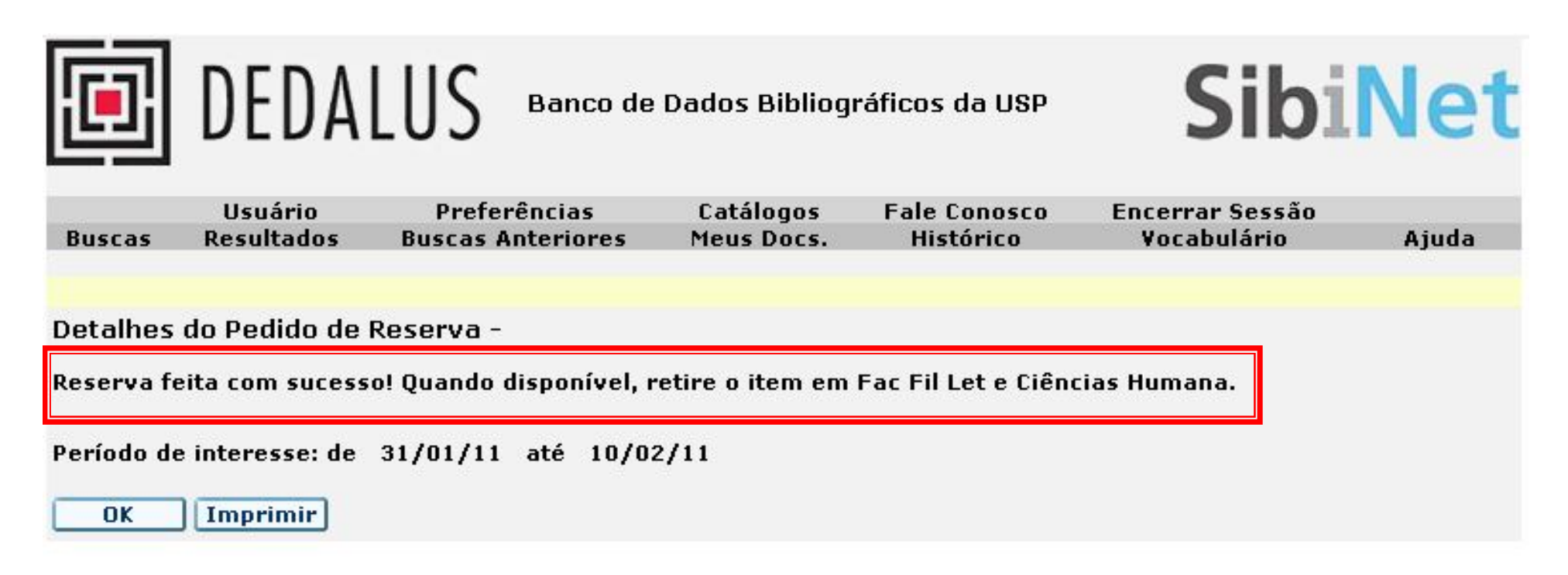

Software Aleph 500 - Versão 18.1 - Ex Libris © 2010 SIBi/USP

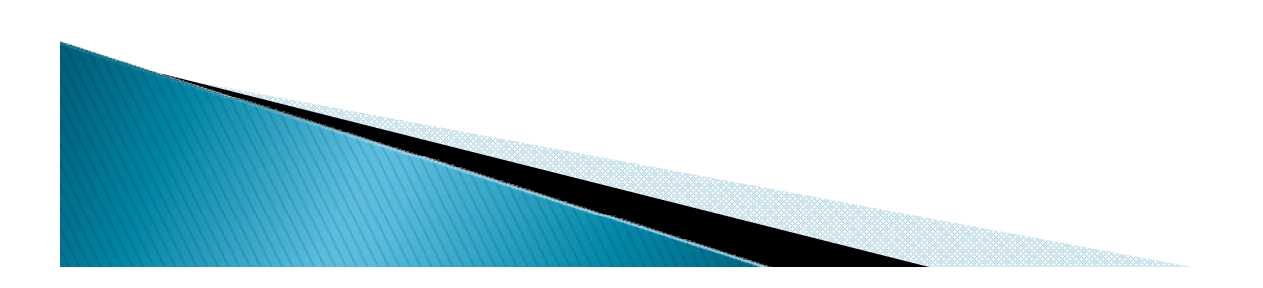

#### Para acompanhar suas reservas...

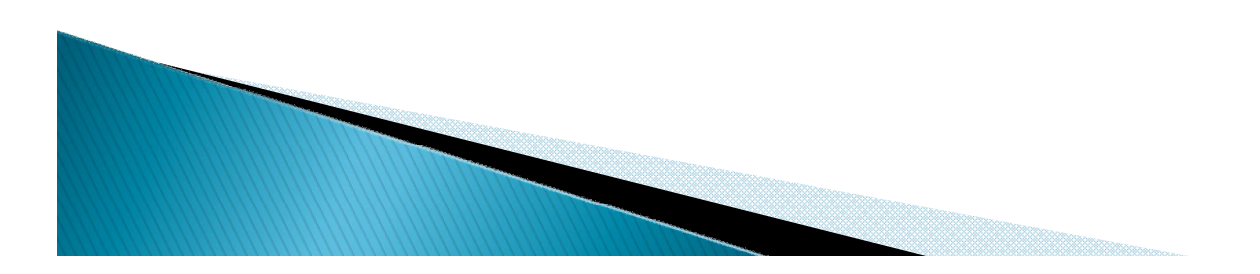

### FAZENDO O LOGIN

| I              | lentificação<br>Buscas | Resultados       | Preferências<br>Buscas Anteriores | Catálogos<br>Meus Docs. | Fale Conos<br>Histórico | co Encerrar Ses<br>Vocabulár | ssão<br>io |
|----------------|------------------------|------------------|-----------------------------------|-------------------------|-------------------------|------------------------------|------------|
| В              | ısca Simple            | s                |                                   |                         |                         |                              |            |
| u —<br>Dal Int | formar palav           | vra ou expressão |                                   |                         |                         |                              |            |
| Ca             | mpo para bu            | isca             | Todos os campos 🛛 🗸               |                         |                         |                              |            |
| Pa             | lavras adjac           | entes?           | O Não O Sim                       |                         |                         |                              |            |
| Ba             | se para buso<br>OK Li  | a<br>mpar        | Catálogo Geral                    |                         |                         |                              |            |
| usca:          | 14                     |                  |                                   |                         |                         |                              |            |
| Id             | ioma: Tod              | os 💌             |                                   |                         | Ano de:                 | até:                         |            |
| Tij            | oo de Tod              | os               |                                   |                         | Bases de                | Todos                        | ~          |
|                |                        |                  |                                   |                         | dados:                  |                              |            |

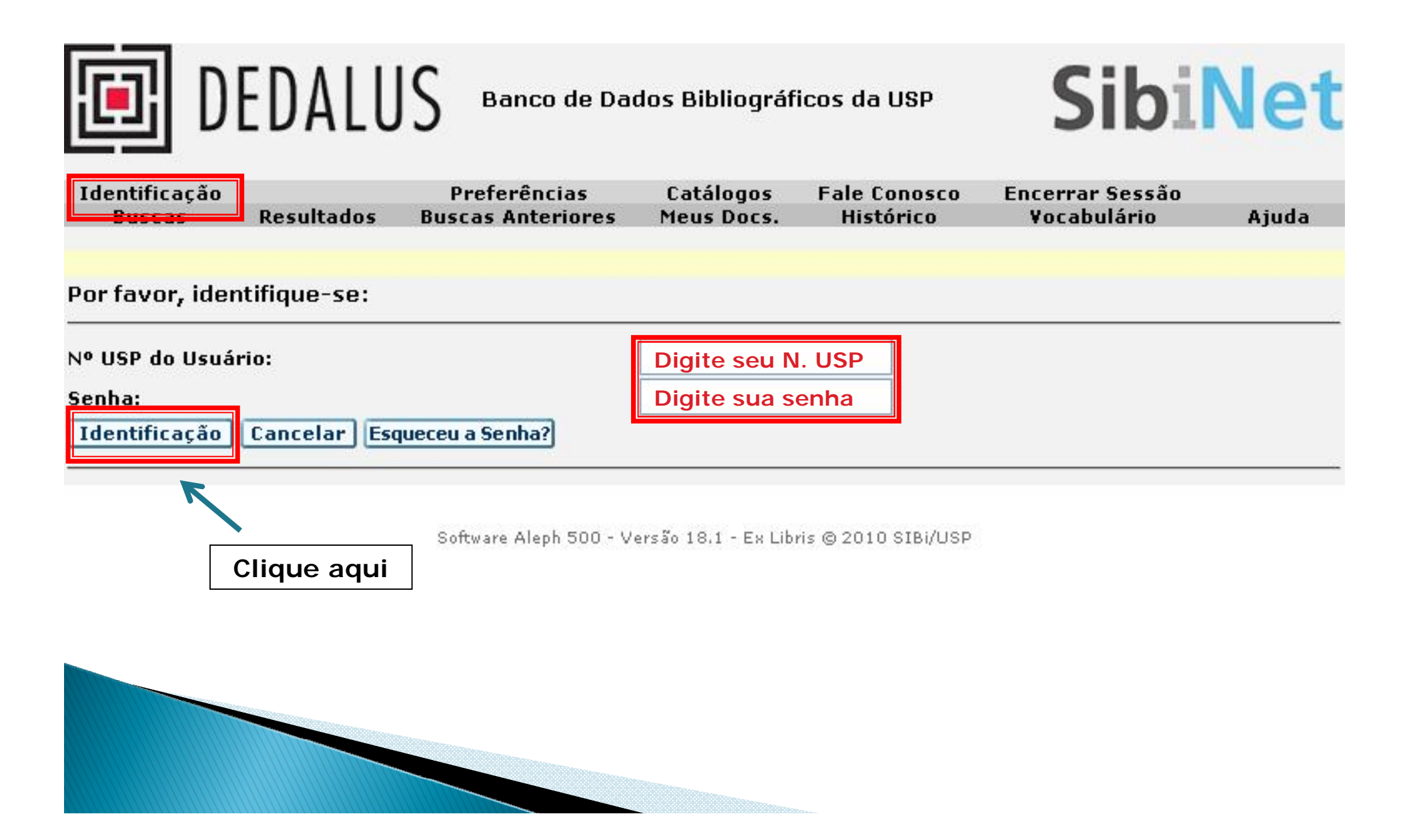

|                   | DEDAL                           | 05                                            |                                    |                                      |                                                 |                        |
|-------------------|---------------------------------|-----------------------------------------------|------------------------------------|--------------------------------------|-------------------------------------------------|------------------------|
| Buscas<br>Simples | Usuário<br>Resultados<br>Rápida | Preferências<br>Buscas Anteriores<br>Avançada | Catálogos<br>Meus Docs.<br>Índices | Fale Conos<br>Histórico<br>Multibase | co Encerrar Sessão<br>Vocabulário<br>Multicampo | )<br>Ajuda<br>Comandos |
| Busca Si          | mples                           |                                               |                                    |                                      |                                                 |                        |
| Informar          | palavra ou express              | são                                           |                                    |                                      |                                                 |                        |
| Campo pa          | ara busca                       | Todos os campos                               |                                    | ¥                                    |                                                 |                        |
| Palavras          | adjacentes?                     | 💿 Não 🔿 Sim                                   |                                    |                                      |                                                 |                        |
| Base para         | a <mark>busca</mark>            | Catálogo Geral                                |                                    |                                      |                                                 | ~                      |
| OK                | Limpar                          |                                               |                                    |                                      |                                                 |                        |
| Filtros de        | busca:                          |                                               |                                    |                                      |                                                 |                        |
| Idioma:           | Todos 💌                         |                                               |                                    | Ano de:                              | até:                                            |                        |
| Tipo de           | Todos                           |                                               |                                    | V Bases                              | Todos                                           | ~                      |
| material:         | S                               |                                               |                                    | de                                   |                                                 |                        |

Software Aleph 500 - Versão 18.1 - Ex Libris © 2010 SIBi/USP

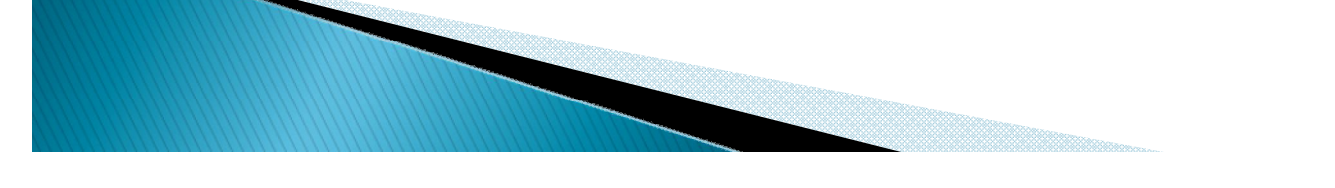

|                       | ē          | DEDA         | LUS Banco de          | Dados Bibliog   | SibiNet             |                 |           |
|-----------------------|------------|--------------|-----------------------|-----------------|---------------------|-----------------|-----------|
|                       | <b>D</b>   | Usuário      | Preferências          | Catálogos       | Fale Conosco        | Encerrar Sessão | 8 i.u.d.a |
|                       | Buscas     | Resultatios  | buscas Anteriores     | Meus Docs.      | HISTOPICO           | Vocabulario     | Ajuda     |
|                       |            | Men          | sagens para você   Im | pedimentos   Pe | erfis de DSI   Senh | a   Endereços   |           |
|                       | DEDALUS    |              |                       |                 |                     |                 |           |
| <b>DEDALUS</b> - Info | rmações    | do Usuário - |                       |                 |                     |                 |           |
| Há O mensager         | ns para vo | cê.          |                       |                 |                     |                 |           |

Atividades (clique nos links abaixo para visualizar maiores informações sobre suas atividades)

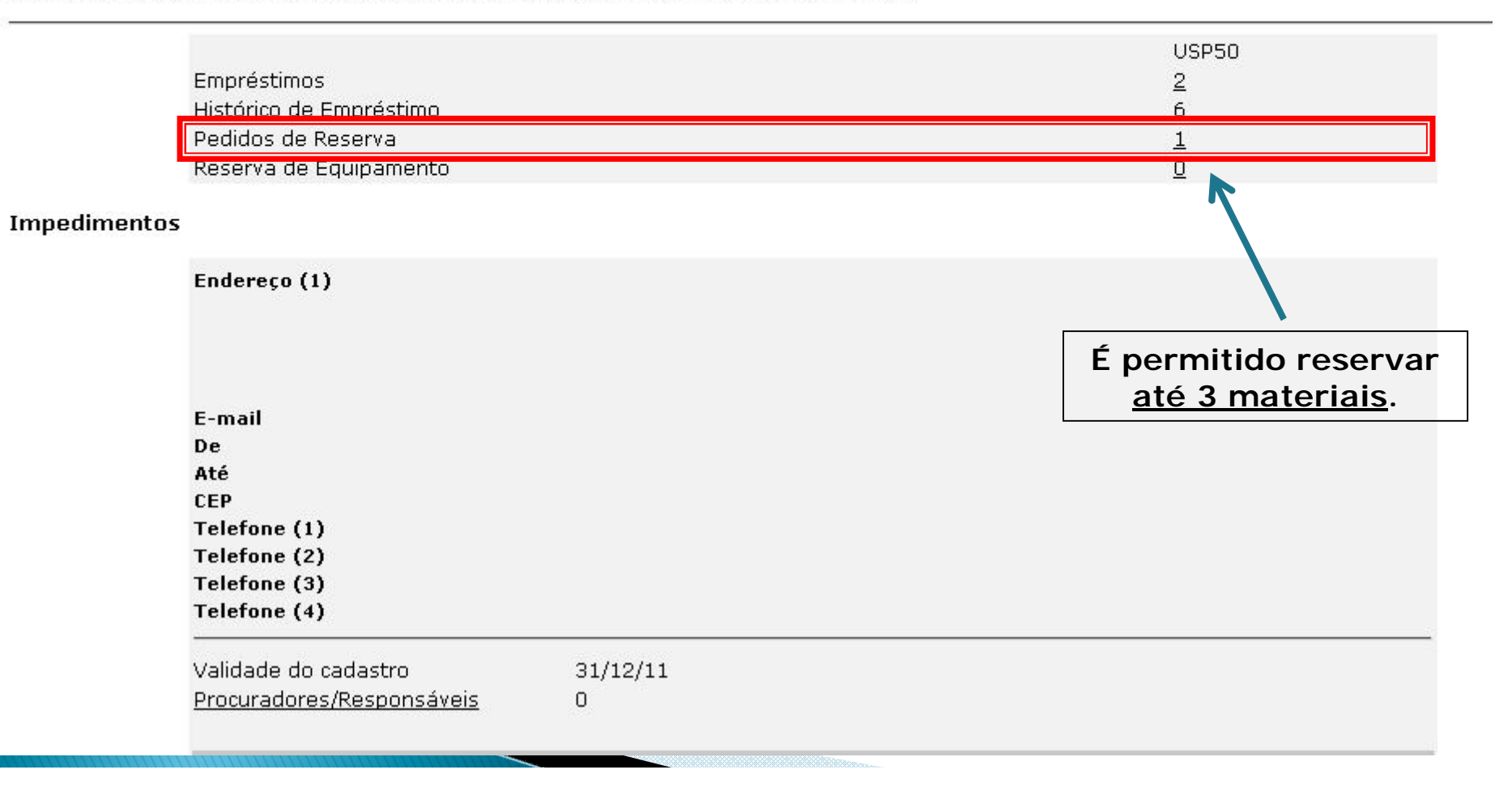

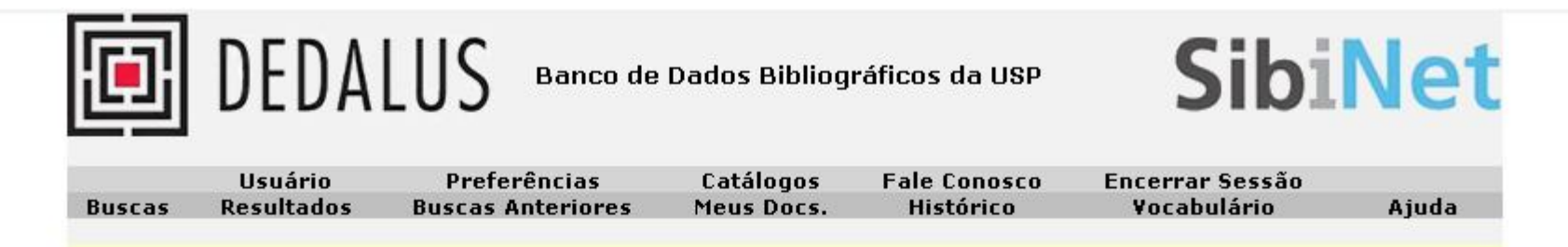

Informações do Usuário | Empréstimos | Pedidos de Reserva | Reserva de Equipamento | Pedidos de Fotocópia | Histórico de Empréstimo Transações de Caixa | Pedidos de EEB | Reservas de Título | Procuradores/Responsáveis

DEDALUS - Pedidos de Reserva de:

#### DEDALUS - 1

Para detalhes de um pedido de reserva, clique no número sublinhado.

| No. | Autor                              | Descrição  | Ano  | Interesse<br>de | Interesse<br>até | Ativada<br>em | Sub-biblioteca                      | Status do pedido        | Localização               | 2ª<br>localização    | Descrição<br>do item | Local<br>de<br>retirada                | Status<br>do<br>item |
|-----|------------------------------------|------------|------|-----------------|------------------|---------------|-------------------------------------|-------------------------|---------------------------|----------------------|----------------------|----------------------------------------|----------------------|
| 1   | Andrade,<br>Dswald de<br>1890-1954 | Pau brasil | 1925 | 31/01/11        | 10/02/11         |               | Fac Fil Let e<br>Ciências<br>Humana | Em processamento        | 869.915<br>An568p<br>1925 |                      |                      | Fac Fil<br>Let e<br>Ciências<br>Humana | Circula              |
|     |                                    |            |      |                 |                  | Software      | Aleph 500 - Versão                  | 18.1 - Ex Libris © 2010 | SIBi/USP                  |                      |                      |                                        |                      |
|     |                                    |            |      |                 |                  |               |                                     | Clique<br>deta          | aqui pa<br>Ihes da I      | ara ver o<br>reserva | DS                   |                                        |                      |
|     |                                    |            |      |                 |                  |               |                                     |                         |                           |                      |                      |                                        |                      |

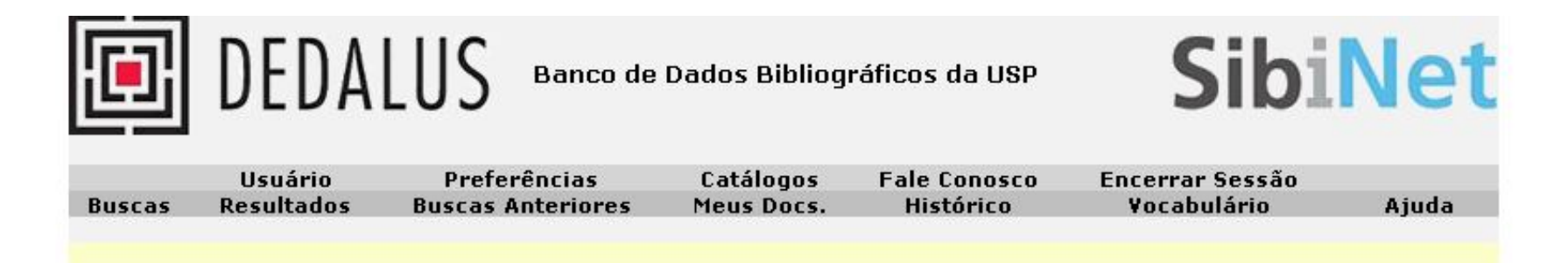

Detalhes para o pedido de reserva no. 1

| Autor:<br>Título:          |                            |                     |                                       |
|----------------------------|----------------------------|---------------------|---------------------------------------|
| Páginas:                   |                            |                     |                                       |
| Nota:                      |                            |                     |                                       |
| Local de entrega/retirada: | Fac Fil Let e Ciências Hur | nana                |                                       |
| Número de reservas:        | 1                          |                     |                                       |
| Seu lugar na fila:         | Seu lugar na fila de resei | rva é: 1. A data de | devolução provável do item é 10/02/11 |
| 10 do procurador.          |                            |                     |                                       |
| Nome do procurador:        |                            |                     |                                       |
| Detalhes do Item Reservado |                            |                     |                                       |
| Status do item:            | Circula                    |                     |                                       |
| Sub-biblioteca:            | Fac Fil Let e Ciências Hum | iana                | Acompanhe quantas                     |
| Coleção:                   |                            | •                   | reservas existem para o               |
| Localização:               | 869.915 An568p 1925        |                     |                                       |
| 2ª localização:            |                            |                     | livio e a sua posição na              |
| Descrição:                 |                            |                     | lista de espera.                      |
| Excluir Voltar             |                            |                     |                                       |
|                            |                            | Para exclui         | r a reserva.                          |
|                            |                            |                     |                                       |

| Ē      | DEDA       | Sibi              | Net        |              |                 |       |
|--------|------------|-------------------|------------|--------------|-----------------|-------|
|        | Usuário    | Preferências      | Catálogos  | Fale Conosco | Encerrar Sessão |       |
| Buscas | Resultados | Buscas Anteriores | Meus Docs. | Histórico    | Vocabulário     | Ajuda |
|        |            |                   |            |              |                 |       |

Detalhes para o pedido de reserva no. 1

| Autor:<br>Título:                        |                               |                            |
|------------------------------------------|-------------------------------|----------------------------|
| Páginas:                                 |                               |                            |
| Nota:                                    |                               |                            |
| Local de entrega/retirada:               | Fac Fil Let e Ciências Humana |                            |
| Número de reservas:                      | 1                             |                            |
| Seu lugar na fila:                       | 1                             |                            |
| 1D do procurador:<br>Nome do procurador: | K                             |                            |
| Detalhes do Item Reservado               |                               |                            |
| Status do item:                          | Circula                       | []                         |
| Sub-biblioteca:                          | Fac Fil Let e Ciências Humana | Esta é a indicação de que  |
| Coleção:                                 |                               | o material foi devolvido e |
| Localização:                             | 869.915 An568p 1925           | está reservado para você   |
| 2ª localização:                          |                               | negar na Biblioteca        |
| Descrição:                               |                               | pegai na biblioteca.       |
| Excluir Voltar                           |                               |                            |

|                                 | ē                                                                                  | DEDA                                             | LUS Banco                         | de Dados Bibliogr       | áficos da USP             | Sibi                                           | Net   |
|---------------------------------|------------------------------------------------------------------------------------|--------------------------------------------------|-----------------------------------|-------------------------|---------------------------|------------------------------------------------|-------|
|                                 | Buscas                                                                             | Usuário<br>Resultados                            | Preferências<br>Buscas Anteriores | Catálogos<br>Meus Docs. | Fale Conosco<br>Histórico | Encerrar Sessão                                | Ajuda |
|                                 |                                                                                    |                                                  |                                   |                         |                           | <b>^</b>                                       |       |
|                                 | DEDALUS                                                                            | Men                                              | sagens para você   ]              | mpedimentos   Pe        | rfis de DSI   Senha       | Endereços                                      |       |
| DEDALUS - Info<br>Há 0 mensagei | ormações d<br>ns para vo                                                           | to Usuário -<br>cê.                              |                                   |                         |                           |                                                |       |
| Atividades (cliq                | ue nos links a                                                                     | abaixo para visual                               | izar maiores informaçõ            | es sobre suas ativida   | ides)                     |                                                |       |
|                                 | Empréstim<br>Histórico de<br>Pedidos de<br>Reserva de                              | os<br>e Empréstimo<br>e Reserva<br>e Equipamento |                                   |                         |                           | USP50<br><u>2</u><br><u>6</u><br>1<br><u>0</u> |       |
| Impedimentos                    |                                                                                    |                                                  |                                   |                         |                           |                                                |       |
|                                 | Endereço (                                                                         | (1)                                              |                                   |                         | /                         |                                                |       |
|                                 | E-mail<br>De<br>Até<br>CEP<br>Telefone (<br>Telefone (<br>Telefone (<br>Telefone ( | 1)<br>2)<br>3)<br>4)                             |                                   | Não                     | esqueça!                  |                                                |       |
|                                 | Validade de<br>Procurador                                                          | o cadastro<br>res/Responsáve                     | 31/12/11<br>is 0                  |                         |                           |                                                |       |

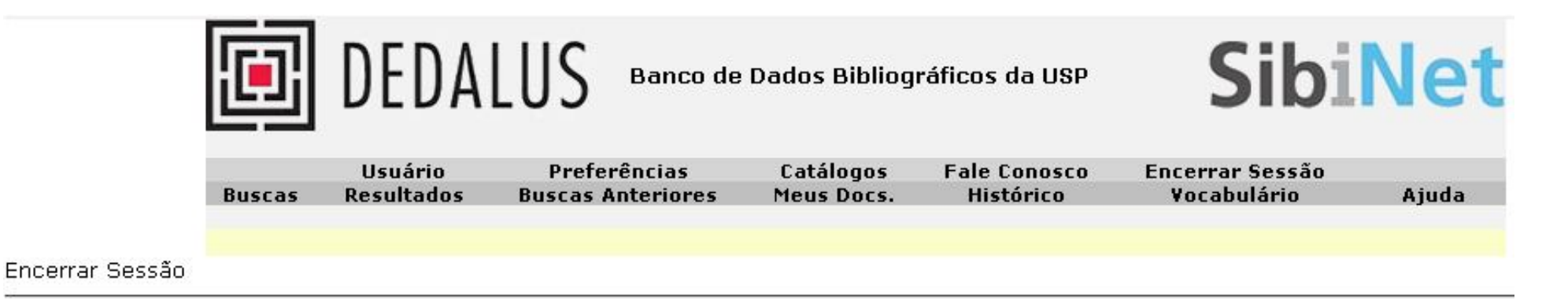

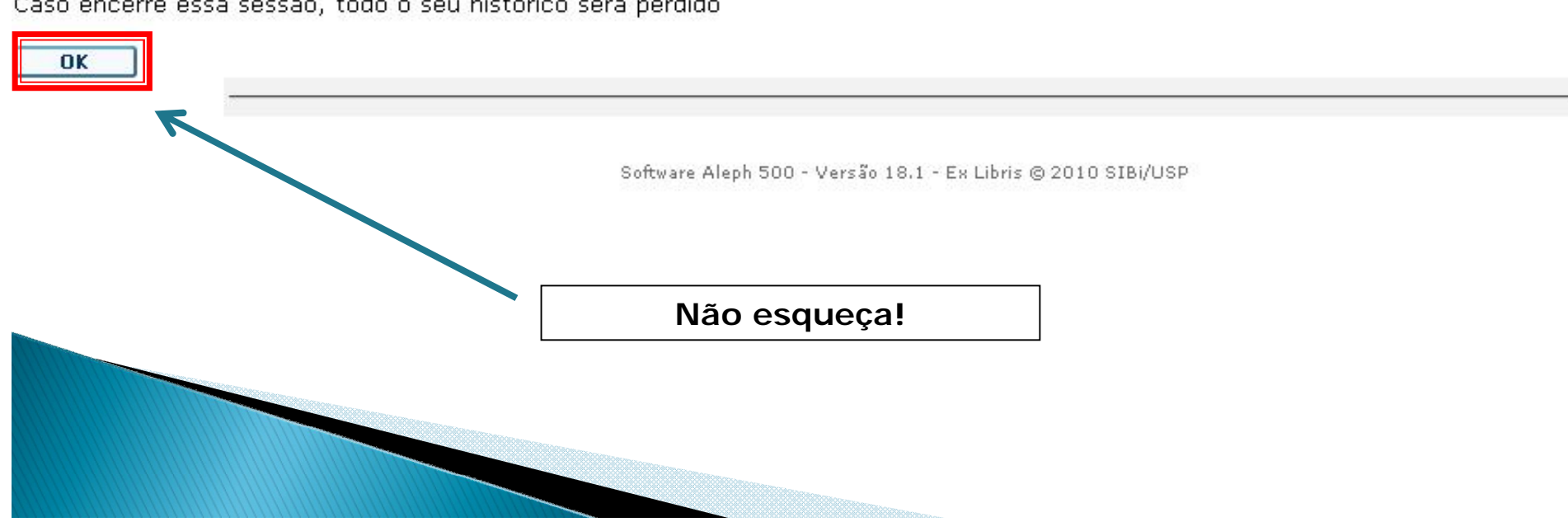

Caso encerre essa sessão, todo o seu histórico será perdido

## Dúvidas: bibfauatend@usp.br ou (11)3091-4519

Horário para atendimento na biblioteca da FAU (Cidade Universitária) em período letivo:

seg. a sexta das 9h às 19h:30min

**IMPORTANTE:** 

Você pode devolver nossos livros na *Caixa de Devolução*, localizada na entrada principal do edifício Vilanova Artigas (FAU-Cidade Universitária) ao lado da portaria do edifício, mesmo se a biblioteca estiver fechada